# **Active@ Partition Manager**

# Contents

| Legal Statement                   | 3  |
|-----------------------------------|----|
| Partition Manager Overview        | 4  |
| Initialize Disk (Physical Device) | 5  |
| Create New Partition              |    |
| Change Partition Attributes       | 8  |
| Format Partition                  | 9  |
| Resize Partition                  |    |
| Rollback Partition Changes        |    |
| Advanced Editing                  |    |
| Edit Boot Sectors                 |    |
| Edit Partition Table              |    |
| Hardware Diagnostic File          | 14 |
| Application Log                   |    |
|                                   |    |

### Legal Statement

Copyright © 2013, LSOFT TECHNOLOGIES INC. All rights reserved. No part of this documentation may be reproduced in any form or by any means or used to make any derivative work (such as translation, transformation, or adaptation) without written permission from LSOFT TECHNOLOGIES INC.

LSOFT TECHNOLOGIES INC. reserves the right to revise this documentation and to make changes in content from time to time without obligation on the part of LSOFT TECHNOLOGIES INC. to provide notification of such revision or change.

LSOFT TECHNOLOGIES INC. provides this documentation without warranty of any kind, either implied or expressed, including, but not limited to, the implied warranties of merchantability and fitness for a particular purpose. LSOFT may make improvements or changes in the product(s) and/or the program(s) described in this documentation at any time.

All technical data and computer software is commercial in nature and developed solely at private expense. As the User, or Installer/Administrator of this software, you agree not to remove or deface any portion of any legend provided on any licensed program or documentation contained in, or delivered to you in conjunction with, this User Guide.

LSOFT.NET logo is a trademark of LSOFT TECHNOLOGIES INC.

### **Partition Manager Overview**

Partition Manager is advanced disk utility that allows you to perform disk partitioning tasks, such as creating partitions and volumes, formatting them, and assigning drive letters. Initialize raw disk, edit partition tables and more.

Most of these changes to disk partitioning are recorded in dedicated backup files thus at any time these changes could be rollback at certain point. See *Rollback Partition Changes* on page 11 for more information.

| Create New Partition          | Create Virtua    | al Partition       | Open in Hex Edit | or 🏹        | Partition Table    | Rollback Pa  | rtition Changes | KII        | l Disk                                |                            |                          |   |
|-------------------------------|------------------|--------------------|------------------|-------------|--------------------|--------------|-----------------|------------|---------------------------------------|----------------------------|--------------------------|---|
| View 🗸                        |                  |                    |                  |             |                    |              |                 |            |                                       |                            |                          |   |
| Name                          | Type             | Status             | File System      | Segment     | Offset in Sectors  | First Sector | Total Sectors   | Total Size | ·                                     | \\.\PhysicalDrive0 - Prope | rties                    | x |
| ▲                             | Fixed Disk       | Ready, Initialized | ,                |             |                    | 0            | 1953525168      | 932 GB     |                                       | Name                       | Value                    | • |
| TREMMENS (F:)                 | Primary          |                    | FAT32            | 0           | ) 2048             | 2048         | 221206528       | 105 GB     | -                                     | Unsaved                    | No                       |   |
| Local Disk (M:)               | Primary          |                    | Unknown          | 0           | ) 221208576        | 221208576    | 333938688       | 159 GB     |                                       |                            |                          |   |
| 🥟 Local Disk (O:)             | Primary          |                    | Unknown          | 0           | 555147264          | 555147264    | 218122240       | 104 GB     |                                       | Name                       | \\.\PhysicalDrive0       | = |
| Onallocated Space             |                  |                    | Unallocated      | 0           | 773269504          | 773269504    | 1180255631      | 563 GB     |                                       | Device Key                 | ST1000DM003-9YN162       |   |
| 🔺 🍘 Logical Disk Manager (    | 0 Virtual LDM    |                    |                  |             |                    | 0            | 488921491       | 233 GB     |                                       | Platform Name              | \\.\PhysicalDrive0       | _ |
| TREMOW (E:)                   | Primary          |                    | FAT32            | 0           | ) 0                | 0            | 374018048       | 178 GB     |                                       | Product Name               | ST1000DM003-9YN162       |   |
| 🥪 New Volume (L:)             | Primary          |                    | NTFS             | 0           | 374018048          | 374018048    | 1949696         | 952 MB     |                                       | Product Revision           | CC4D                     |   |
| 🥟 PORTO (Q:)                  | Primary          |                    | FAT32            | 0           | 375967744          | 375967744    | 112953747       | 53.9 GB    |                                       | Serial Number              | S1D0RZ9W                 |   |
| ▲                             | Fixed Disk       | Ready, Initialized |                  |             |                    | 0            | 1953525168      | 932 GB     |                                       | Status                     | Ready, Initialized       |   |
| a 🥪 LDM data partition        | Data LDM         |                    | LDM data         | 0           | ) 63               | 63           | 1953523057      | 932 GB     |                                       | lype                       | Fixed Disk               |   |
| FREMOW (E:)                   | Dynamic          |                    | FAT32            | 63          | 3 1985             | 2048         | 374018048       | 178 GB     |                                       | Device Size                |                          | - |
| Rew Volume (L:)               | Dynamic          |                    | NTFS             | 63          | 374020033          | 374020096    | 1949696         | 952 MB     | · · · · · · · · · · · · · · · · · · · |                            | E F                      |   |
| Physical Data Storage Devices |                  |                    |                  |             |                    |              |                 |            |                                       |                            |                          | x |
| ST 1000DM003-9YN              |                  | - In: 1 /          |                  | -1          | p: 1 (a)           | -11          |                 |            |                                       |                            |                          |   |
| GPT (Basic) 105 C             | 3B Primary FAT32 | 159 GB Prin        | ary Unknown      | 104 G       | B Primary Unknown  | 563 GB 1     | Inallocated     |            |                                       |                            |                          | - |
| 932 GB                        |                  |                    |                  |             |                    |              |                 |            |                                       |                            |                          |   |
|                               |                  | 1                  |                  |             |                    |              |                 |            |                                       |                            |                          |   |
| ST31000524AS                  | 10W (F:)         | New Volume (1      | )                | POF         | RTO (0:)           |              |                 |            |                                       |                            |                          |   |
| MBR (Dynamic) 178 (           | GB Dynamic FAT3  | 2 952 MB Dynamic   | N 9.77 GB Un     | allocat 53. | 9 GB Dynamic F 689 | GB Unalloca  | ted             |            |                                       |                            | 1.00 MR Brimapy I DM may |   |
| 932 GB                        |                  |                    |                  |             |                    |              |                 |            |                                       |                            | 1.00 MB Primary LDM me   |   |
| 100                           |                  |                    |                  |             |                    |              |                 |            |                                       |                            |                          |   |
| Fixed Disk                    |                  |                    |                  |             |                    |              |                 |            |                                       |                            |                          | = |
| MBR (Basic) Majo              | r (D:)           |                    |                  |             |                    |              |                 |            |                                       |                            |                          |   |
| 932 GB                        | 38 Primary NTES  |                    |                  |             |                    |              |                 |            |                                       |                            | 1./1 MB Unallocated      |   |
| <i>a</i>                      |                  | 1                  |                  |             |                    |              |                 |            |                                       |                            |                          |   |
| Fixed Disk                    |                  |                    |                  |             |                    |              |                 |            |                                       |                            |                          |   |
| MBP (Basic) Syste             | em Reserved (1:  | ] Local Disk (C:)  |                  |             |                    |              |                 |            |                                       |                            |                          |   |
| 55.9 GB                       | MB Primary NTFS  | 55.8 GB Primary    | NTFS             |             |                    |              |                 |            |                                       |                            | 1.90 MB Unallocated      |   |
|                               |                  |                    |                  |             |                    |              |                 |            |                                       |                            |                          |   |
| Fixed Disk                    |                  |                    |                  |             |                    | _            |                 |            |                                       |                            |                          |   |
| ST3500630AS<br>MPD (Pagic)    | alotof           | files (I on_ex)    | M2_              | 106         | 28. Uppllocated    | lont (V      | /:) backu       | p (J:)     |                                       |                            |                          | - |
|                               | <u> </u>         | 0.0. 1 200 MD      |                  | 0.040       | So Glianocated     | 110000       |                 | •••••      |                                       |                            |                          | _ |

The main features of Partition Manager are:

- Initialize Disk (Physical Device) on page 5
- Create New Partition on page 6
- Change Partition Attributes on page 8
- *Format Partition* on page 9
- *Edit Boot Sectors* on page 12
- *Edit Partition Table* on page 12

Active@ Partition Manager is a separate module of Active @ UNDELETE - advanced data recovery toolbox. For more features, like:

- Recovery deleted files or files from deleted or damaged partitions.
- Restore deleted or damaged partitions.
- Work with Disk Images.
- Recover data from damaged RAID's.
- Low level disk editing and more please visit *Active@ UNDELETE* web site.

# **Initialize Disk (Physical Device)**

To make disk accessible for application it needs to be initialized first by one of the following partition style:

- Master Boot Record (MBR);
- GUID Partition Table

To initialize physical disk proceed as follows:

- 1. In Partition Manager select a Disk (Physical Device) node
- 2. To open the Initialize Disk dialog, do one of the following:
  - From the **Partition Manager** toolbar click **Initialize** button or use command **Actions** > **Initialize**... from main menu;
  - Right-click the selected item and click **Initialize...** command from the context menu.
- 3. Confirm disk selection and other options

| Disk must be initialized to let Active@ UNDELETE use it.                                                                                                    |                    |            |            |    |                |  |  |  |  |  |
|----------------------------------------------------------------------------------------------------|--------------------|------------|------------|----|----------------|--|--|--|--|--|
| Name                                                                                                    | Product Name       | Sectors    | Total Size |    |                |  |  |  |  |  |
| \\.\PhysicalDrive0                                                                                                    | ST1000DM003-9YN162 | 1953525168 | 932 GB     |    |                |  |  |  |  |  |
| Select partition style for this disk: O MBR (Master Boot Record) O GPT (GUID Partition Table)                                                                                       |                    |            |            |    |                |  |  |  |  |  |
| ☑ Create typical Bootstrap code □ Clear Primary Partition table                                                                                                    |                    |            |            |    |                |  |  |  |  |  |
| <b>WARNING:</b> The GPT partition style is not recognized by all previous versions of Windows. It is recommended fordisks larger then 2TB, or disks used onItanium-based computers. |                    |            |            |    |                |  |  |  |  |  |
|                                                                                                    |                    |            |            | ОК | <u>C</u> ancel |  |  |  |  |  |

### Figure 1: Initialize Disk dialog

#### Dialog options Partition style

Select either *MBR* (Master Boot Record) or *GPT* (GUID Partition Table) partition style.

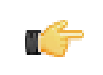

**Note:** GPT partition style is not supported by older versions of Windows. It is recommended for disks larger then 2TB. For all other purposes we recommend to use MBR partition style

### Create typical bootstrap code

Default generic bootstrap code will be written if this option is on.

### **Clear Primary partition table**

Primary partition table records will be cleared.

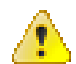

**Warning:** It is highly recommended to not clear primary partition table in case of restoring deleted or damaged disk partitioning.

4. Click **OK** to complete disk initialization.

### **Create New Partition**

To create new partition (Logical Drive):

- 1. In Partition Manager select a Disk (*Physical Device*) or *Unallocated space* node.
- 2. To open the Create New Partition dialog:
  - From the toolbar click **Create New Partition** button or use command **Actions** > **Create New Partition...** from main menu.
  - Right-click the selected item and click Create New Partition command from the context menu.
- 3. Adjust dialog options and click Create button to create new partition.

| 932 GB Unallocated                                             |                                                                      |
|----------------------------------------------------------------|----------------------------------------------------------------------|
| 048 531475806                                                  |                                                                      |
| orition Geometry     O Extended Partition                      | Partition Attributes<br>Mark partition as Active Assign Drive Letter |
| laximum Partition size: 932 GB                                 | Fromat New Partition                                                 |
| Sector offset: 2048 Size, MB: 259508                           | File System: FAT32  Allocation unit size: Default                    |
| Measure in                                                     | Sectors 📝 Perform a quick format                                     |
| w Logical Drive will be created in Primary Partition, starting | g from 2048 sector with size 253 GB [531473758 sectors].             |

### Figure 2: Create Partition dialog

### Partition Geometry Primary or Extended

Partition can be created as Primary partition (of number of available Primary partitions are not exceeded) or as Extended partition.

### Sector Offset

First sector of created partition. It can be set exact by numerical value entered in text box or by moving left slider in **Device View** control;

### **Partition Size**

Partition size can be set in megabytes or in sectors, depending on state of **Measure in Sectors** check box;

### Partition Geometry Mark Partition as Active

Newly created partition will be set as *Active Partition*;

#### **Assign Drive letter**

For Primary Partition or Logical Drive on extended partition drive letter can be assigned from the list of available in the system drive letters;

### Format Partition [optional]

### Volume label

Text label of partition (disk). This field can be blank

### **File System**

Select file one of the supported file systems: FAT, FAT 32 or NTFS.

### **Unit Allocation Size**

Depending on selected file system and total partition (disk) size available allocated unit size may be different. Default value of unit size is recommended.

# **Change Partition Attributes**

To change Logical Drive (partition) attributes:

- **1.** In **Partition Manager**, select a *Logical Drive* (*Partition*) node.
- 2. To open the **Partition Attributes** dialog, do one of the following:

| Chenge drive letter and volume label for selected drive. |  |  |  |  |  |  |  |  |
|----------------------------------------------------------|--|--|--|--|--|--|--|--|
| Assign the following drive letter:                       |  |  |  |  |  |  |  |  |
| Volume Label DATA                                        |  |  |  |  |  |  |  |  |
| OK Cancel                                                |  |  |  |  |  |  |  |  |

#### Figure 3: Create Partition dialog

- From the Partition Manager toolbar click Change Attributes button or use command Actions > Change Attributes from main menu;
- Right-click the selected item and click Change Attributes from the context menu.

### **Format Partition**

To format *Logical Drive* (*Partition*):

- 1. In Partition Manager select a Logical Drive (Partition) node.
- 2. To open the Format Partition dialog:
  - From the toolbar click Format button or use command Actions > Format... from main menu.
  - Right-click the selected item and click **Format...** command from the context menu.
- 3. Adjust dialog options and click Format button to format partition.

| Format selected volume with selected File System<br>and Allocation size unit. Volume label is optional. |  |  |  |  |  |  |  |  |
|----------------------------------------------------------------------------------------------------|--|--|--|--|--|--|--|--|
| Volume label: Iont                                                                                      |  |  |  |  |  |  |  |  |
| File System: FAT32  Allocation unit size: Default                                                       |  |  |  |  |  |  |  |  |
| Perform a quick format                                                                                  |  |  |  |  |  |  |  |  |
| Format Cancel                                                                                           |  |  |  |  |  |  |  |  |

### **Figure 4: Format Partition dialog**

#### Dialog Options Volume label

Text label of partition (disk). This field can be blank

### **File System**

Select file one of the supported file systems: FAT, FAT 32 or NTFS.

### **Unit Allocation Size**

Depending on selected file system and total partition (disk) size available allocated unit size may be different. **Default** value of unit size is recommended.

### **Resize Partition**

To resize *Logical Drive* (*Partition*):

- 1. In Partition Manager select a *Logical Drive* (volume) node.
- 2. To open the Resize Volume dialog:
  - From the toolbar click **Resize** button or use command **Actions** > **Resize...** from main menu.
  - Right-click the selected item and click **Resize...** command from the context menu.
- **3.** Adjust dialog options and click **Resize** button to format partition.

| To resize vo<br>size enter r                                                                           | olume select re<br>iew volume siz                         | size option below<br>e in <b>Size</b> field. | v or drag           | p-n-release right s | ide volume              | e slider to choose desired                             | l volume size. F                 | or exact volume |
|----------------------------------------------------------------------------------------------------|-----------------------------------------------------------|----------------------------------------------|---------------------|---------------------|-------------------------|--------------------------------------------------------|----------------------------------|-----------------|
| 15.6 GB Logica                                                                                         | INTES                                                     |                                              |                     | <b>*</b> ->         |                         |                                                        |                                  |                 |
| Used space                                                                                             | e 🗾 /                                                     | Actual space                                 |                     | Extended space      |                         | Unallocated space                                      |                                  |                 |
| <ul> <li>Up-size (ext</li> <li>Down-size (signal</li> <li>Custom Part</li> <li>Size, MB: 14</li> </ul> | end) partition<br>hrink) partition<br>ition Resize<br>183 | from 11328 MB to<br>n from 11328 MB          | o maxim<br>to minin | um size [35583 Mt   | )] using av<br>[3077 MB | vailable 24255 MB of unal<br>] using 8251 MB of free s | located space<br>pace on that pa | artition        |
| Partition (volume)                                                                                     | will be extend                                            | ed to 14183 MB                               |                     |                     |                         |                                                        |                                  |                 |
|                                                                                                    |                                                           |                                              |                     |                     |                         | Resize                                                 | Cancel                           | Help            |

### Figure 5: Resize Partition dialog

#### **Dialog Options Resize options**

Use radio buttons to expand to use maximum space available or shrink to last used cluster. Use **custom** option to define exact new size of partition.

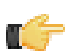

**Note:** Use device control drug'n'release feature to set approximate partition size.

4. Click **Resize** to resize selected partition (volume).

### **Rollback Partition Changes**

Some critical partition layout changes made to a physical device are backed up by default. Users can roll back these changes at any point by using the **Roll back Partition Changes** tool. These changes are:

- Initialize Disk
- Create Partition
- Format Partition
- Delete Partition

To open the Rollback Partition Changes dialog, do one of the following:

- From the Tools menu, choose the **Roll Back Partition Changes** command.
- For a selected physical device (disk) node use the context menu **Roll Back Partition Changes** command.

|             | <ul> <li>Action</li> </ul>           | type                                                                                  | Date/Time                                | Status                                                       |
|-------------|--------------------------------------|---------------------------------------------------------------------------------------|------------------------------------------|--------------------------------------------------------------|
| E VI        | 🖉 👰 Pa                               | artition Created                                                                      | 18/05/12 15:38:49                        | Valid                                                        |
|             | 🛛 👰 Pa                               | artition Deleted                                                                      | 18/05/12 15:40:36                        | Valid                                                        |
| T1000DM00   | 🛛 👰 Pa                               | artition Deleted                                                                      | 18/05/12 15:42:00                        | Valid                                                        |
| ST 1000DM00 | 🛛 👰 Pa                               | artition Deleted                                                                      | 18/05/12 15:43:12                        | Valid                                                        |
|             | 🛛 👰 Pa                               | artition Deleted                                                                      | 18/05/12 15:43:22                        | Valid                                                        |
| 2 M         | 🛛 👰 Pa                               | artition Deleted                                                                      | 18/05/12 15:43:28                        | Valid                                                        |
|             | 🛛 🖓 Pa                               | artition Created                                                                      | 18/05/12 15:51:16                        | Valid                                                        |
| T21000524AC | 😑 🛛 🎑 Pa                             | artition Created                                                                      | 18/05/12 20:45:20                        | Valid                                                        |
| 131000J24A3 | 💽 👰 Pa                               | artition Deleted                                                                      | 21/05/12 10:18:29                        | Valid                                                        |
|             | Pa                                   | artition Deleted                                                                      | 21/05/12 10:18:37                        | Valid                                                        |
| 10 Y        | Pa                                   | artition Deleted                                                                      | 21/05/12 10:18:45                        | Valid                                                        |
|             | Pa                                   | artition Deleted                                                                      | 21/05/12 10:18:56                        | Valid                                                        |
| T31000524AS | Pa                                   | artition Deleted                                                                      | 21/05/12 10:19:02                        | Valid                                                        |
|             | Partiti<br>Date:<br>Partti<br>File S | ion Deleted<br>: <b>Monday, 21 M</b><br>ion deleted at sec<br>System Code: <b>6</b> ; | lay, 2012 10:18:29<br>ttor: 745244675; 1 | 9;<br>iotal Sectors: <b>218402816</b> ;                      |
| OCZ-VERTEX3 |                                      | —                                                                                     |                                          |                                                              |
|             | * Source                             | Backup File: d:\r                                                                     | projects_Developme                       | nt\Active Undelete 8\!Binaries\backups\disk_ST1000DM003-9YN1 |
|             | to douico CT                         | 1000DM003-9                                                                           | YN162 will be rever                      | ted to modification 'Partition Deleted', made at 21/05/12    |

To roll back changes made to a physical device, select a restore point in the chronologically ordered list and click the **Roll Back** button to complete the changes.

## **Advanced Editing**

### **Edit Boot Sectors**

*Primary Boot Sector* and *Copy Boot Sector* (if applicable) can be edited and synchronized by individual fields. Active@ UNDELETE provide "suggested" boot sector with most appropriate values for reference.

To Edit (Synchronize) boot sectors:

- **1.** In **Partition Manager** or **Recovery Explorer** select a *Logical Drive* (*Partition*) node.
- 2. To open the Edit Boot Sectors dialog, do one of the following:
  - From the toolbar click Edit Boot Records button or use command Actions > Edit Boot Records... from main menu;
  - Right-click the selected item and click **Edit Boot Records...** command from the context menu.
- 3. Use radio buttons near the value fields to select and click **OK** button to confirm changes.

| <b>Y</b> | Select valid fields from                                                                                                    | n eit      | her F        | Primary Boot Sector, Primary Boot<br>Primary Boot Sector<br>[Offset, bytes: 0] | t Sector o   | r from Suggested Boot Sector.<br>Copy Boot Sector<br>[Offset, bytes: 536707072] |    | Suggested Boot Sector |  |
|----------|----------------------------------------------------------------------------------------------------|------------|--------------|--------------------------------------------------------------------------------|--------------|---------------------------------------------------------------------------------|----|-----------------------|--|
| 00       | JMP instruction                                                                                                    | 0          |              | EB5B90                                                                         | ⊚ 🛆          | 000000                                                                          | ۲  | EB5290                |  |
| 03       | File System ID                                                                                                    | ۲          | $\checkmark$ | 4E54465320202020                                                               | A            | 000000000000000000000000000000000000000                                         | j  | 4E54465320202020      |  |
| 0B       | Bytes per sector                                                                                                    | 0          | $\checkmark$ | 0200                                                                           |              | 0000                                                                            |    | 0200                  |  |
| 0D       | Sectors per cluster                                                                                                    | ۲          | $\checkmark$ | 01                                                                             |              | 00                                                                              |    | 01                    |  |
| 0E       | Always 00                                                                                                    |            | $\checkmark$ | 0000 Invalid field indica                                                      | ator         | 0000                                                                            |    | 0000                  |  |
| 10       | Always 00                                                                                                    |            | $\checkmark$ | 000000                                                                         | $\checkmark$ | 000000                                                                          |    | 000000                |  |
| 13       | Always 00                                                                                                    |            | $\checkmark$ | 0000                                                                           | $\checkmark$ | 0000                                                                            | ]  | 0000                  |  |
| 15       | Media descriptor                                                                                                    | 0          | $\checkmark$ | F8                                                                             | Δ            | 00                                                                              | Ac | cepted Value          |  |
| 16       | Always 00                                                                                                    | ٢          | Vali         | id field                                                                       | $\checkmark$ | 0000                                                                            |    |                       |  |
| 18       | Sectors per track                                                                                                    | L          | v            |                                                                                | Δ            | 0000                                                                            |    | 53F                   |  |
| 1A       | Heads                                                                                                    | $\bigcirc$ |              | 0020                                                                           | 0 🛆          | 0000                                                                            | ۲  | 00FF                  |  |
| 1C       | Hidden Sectors                                                                                                    | 0          | $\checkmark$ | 000003F                                                                        | Δ            | 0000000                                                                         |    | 000003F               |  |
| 20       | Always 00                                                                                                    |            | $\checkmark$ | 0000000                                                                        | - 🗸          | 0000000                                                                         |    | 0000000               |  |
| 24       | Always 00 80 00 80                                                                                                    | ۲          | $\checkmark$ | 80008000                                                                       |              | 0000000                                                                         | ]  | 80008000              |  |
| Resto    | Show offset in hexadecimal mode       Show values in hexadecimal mode       Save on Disk         Restore Defaults       OK       Cancel       Help |            |              |                                                                                |              |                                                                                 |    |                       |  |

Figure 6: Synchronize Boot sectors dialog box

### **Edit Partition Table**

You can edit *Disk System Records* (MFT, Boot sector etc.) by using specially designed forms.

To edit *Partition Table*:

- **1.** In **Partition Manager** select a *Physical Device*.
- 2. To open the Edit Partition Table dialog:
  - Use command Actions > Partition Table... from main menu;

- Right-click the selected item and click **Partition Table** command from the context menu.
- 3. Change desired fields to appropriate values

| View and edit master boot record                                                               |           |       |                           |                                 |  |  |  |  |  |  |  |
|------------------------------------------------------------------------------------------------|-----------|-------|---------------------------|---------------------------------|--|--|--|--|--|--|--|
| 00 Master bootstrap [first 32]: EB06000000000033C0FA8ED0BC007CFB8ED88BF48EC0BF267E0657BF007EB9 |           |       |                           |                                 |  |  |  |  |  |  |  |
| 1B8 Disk Index: BF0418E6                                                                       |           |       |                           |                                 |  |  |  |  |  |  |  |
| 1BC Reserved: 0000                                                                             |           |       |                           |                                 |  |  |  |  |  |  |  |
| 1FE Signature (55AA): 55AA                                                                     |           |       |                           |                                 |  |  |  |  |  |  |  |
| Partition Table Entry #1                                                                       |           | Parti | tion Table Entry #2       |                                 |  |  |  |  |  |  |  |
| 1BE Active Partition (80):                                                                     | 00        | 1CE   | Active Partition (80):    | 00                              |  |  |  |  |  |  |  |
| 1BF Start Head:                                                                                | 180       | 1CF   | Start Head:               | 254                             |  |  |  |  |  |  |  |
| 1C0 Start Sector:                                                                              | 1         | 1D0   | Start Sector:             | 63                              |  |  |  |  |  |  |  |
| 1C0 Start Cylinder:                                                                            | 877       | 1D0   | Start Cylinder:           | 1023                            |  |  |  |  |  |  |  |
| 1C2 File System [hex]:                                                                         | 07        | 1D2   | File System [hex]:        | OF                              |  |  |  |  |  |  |  |
| 1C3 End Head:                                                                                  | 254       | 1D3   | End Head:                 | 254                             |  |  |  |  |  |  |  |
| 1C4 End Sector:                                                                                | 63        | 1D4   | End Sector:               | 63                              |  |  |  |  |  |  |  |
| 1C4 End Cylinder:                                                                              | 1023      | 1D4   | End Cylinder:             | 1023                            |  |  |  |  |  |  |  |
| 1C6 First Sector:                                                                              | 14100345  | 1D6   | First Sector:             | 141002505                       |  |  |  |  |  |  |  |
| 1CA Partition size in sectors:                                                                 | 126902160 | 1DA P | artition size in sectors: | 23117535                        |  |  |  |  |  |  |  |
| Partition Table Entry #3                                                                       |           | Parti | tion Table Entry #4       |                                 |  |  |  |  |  |  |  |
| 1DE Active Partition (80):                                                                     | 80        | 1EE   | Active Partition (80):    | •                               |  |  |  |  |  |  |  |
|                                                                                                |           |       |                           | Show offset in hexadecimal mode |  |  |  |  |  |  |  |
| Reset                                                                                          |           |       |                           | OK Cancel                       |  |  |  |  |  |  |  |

### Figure 7: Edit Partition Table dialog

- To discard all changes and restore all values to fields in the dialog, click **Reset**.
- To save all changes made in the dialog, click **Save**.

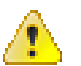

### Warning:

Saving incorrect values might render the partition useless. You may not undo changes that you make in this dialog.

## **Hardware Diagnostic File**

If you want to contact our technical support staff for help with file recovery, a file that contains a summary of your local devices is helpful. Active@ UNDELETE allows you to create a summary listing file in XML format. This data format is "human-readable" and can help our technical support staff analyze your computer configuration or point out disk failures.

To create a hardware diagnostic file from the File menu, click Save Hardware Info As...

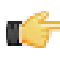

**Note:** To save time when contacting our technical support staff, we highly recommend that you provide us with a hardware diagnostic file

# **Application Log**

This log view monitors each action taken by the application and displays messages, notifications and other service information. Use the messages in this screen to observe and further understand the flow of the recovery process.

We recommend that you attach a copy of the log file to all requests made to our technical support group. The entries in this file will help us resolve certain issues.

To prepare a log file, turn on **Display Trace Events** and **Write Log on Disk** options in the **Preferences** dialog box.

It is best to save the log file to a physical disk that is different from the disk that holds the deleted data. By doing this, you reduce the risk of writing over the data that you are trying to recover.